# FAQ/Troubleshooting

## error messages in console

Advisor doesn't load at all, console errors about elements already existing

Solution: Make sure to only integrate one Advisor per Website and have exactly one xc\_application div and one <script /> tag loading the excentos sources per page.

### **CORS** errors

Solution: whitelist excentos on your website for xhr requests, images, fonts, scripts and stylesheets

## Framework restrictions

#### Framework doesn't allow script tags that load an external source

#### Solution: Create script tag via JavaScript

If the framework allows you to write inline javascript, try loading the advisor with the following script in your HTML code

```
inline JS

<script>
    const scriptUrl = '//stage.excentos.com/demo/DE/app_Bike-Advisor/en_US/loadadvisor?theme=default';
    const tag = document.createElement("script"),
        body = document.getElementsByTagName('body')[0];
    tag.type = 'text/javascript';
    tag.src = scriptUrl;
    body.appendChild(tag);
<//script>
<div id="xc_application">
    <div id="xc_application">
    <div id="xc_application">
    </div>
</div>
```

#### Solution: Load advisor via local JavaScript file

If your Framework doesn't allow inline JavaScript but it does allow loading local javascript files, upload the following script to your CMS

#### xcLoader

```
/**
* _____
* Copyright (c) 2022 excentos Software GmbH, Potsdam, Germany.
* All rights reserved. Do not redistribute. Strictly confidential.
* _____
*/
const xcLoader = (win, doc) => {
   const env = 'stage';
   // const env = 'service' // use for production environment
   const acc = 'demo'; // account/company name
   const app = 'app_Bike-Advisor'; // application name
   const system = 'DE';
   const params = {
      xcTheme: 'default',
      xcLocale: 'en_US',
      // $channelid: '',
   }
   //inject service.jsinit
   var session = win.location.href.match(/xcSessId=[^&;? ]+/) || doc.cookie.match(/xcSessId=[^&;? ]+/);
   var jsessionid = (session && session.length > 0) ? ';jsessionid=' + encodeURIComponent(session[0].split('=')
[1]) : '';
   const baseUrl = `https://${env}.excentos.com`;
   // let scriptSrc = `https://${env}.excentos.com/${acc}/${system}/restservice_v3_0/${app}/service.
jsinit${jsessionid}?${paramsStr}`;
   const scriptUrl = new URL(`${acc}/${system}/restservice_v3_0/${app}/service.jsinit${jsessionid}`,baseUrl);
   scriptUrl.search = new URLSearchParams(params);
   var tag = document.createElement("script"),
      body = document.getElementsByTagName('body')[0];
   tag.type = 'text/javascript';
   tag.src = scriptUrl;
   tag.id = "xcJsInit";
   body.appendChild(tag);
};
xcLoader(window, document);
```

#### And load this script in your page, i.e. like this:

Or by using an appropriate component type your framework offers.

#### Solution: Integrate guide via Google Tag Manager

As a more flexible alternative, you may use the Google Tag Manager to integrate a Product Guide into your website. You should only consider this option if you are already using GTM in your website.

Using GTM might also make it easier to change parameters (e.g. the theme that should be used) because you don't have to actually change your website code.

First, you need to split the integration code into two separate parts: The Script and the HTML.

| Script                                                                                                    |
|----------------------------------------------------------------------------------------------------|
| <script<br>src="//stage.excentos.com/CompanyName/DE/app_ApplicationName/locale/loadadvisor?theme=default"&gt;<br/></script<br> |
| HTML                                                                                                    |

First, add the HTML part to your website's html at the exact position where the Product Guide should be displayed.

To load the script code via GTM, log in to the google tag manager dashboard and create a new tag. Select the tag type "Custom HTML", add the Script code and configure the trigger to fire on the page where you added the HTML code.